## **Rechnungsausgangs-Liste**

Unter **Umsätze/Drucken.../Rechnungsausgangs-Liste** können Sie eine Rechnungsausgangsliste erstellen.

## Rechnungsausgangsliste drucken

Falls Sie die Rechnungsausgangsliste unmittelbar nach dem Erstellen der Rechnungen drucken, brauchen Sie keinerlei Einstellungen zu tätigen.

Achten Sie insbesondere auf das Datum (1) und auf die unten angegebenen Punkte (2). Nehmen Sie den Haken bei **Nur Betrag ungleich Null** heraus, wenn Sie die Liste als Nachweis für das Finanzamt brauchen. Nur so können Sie alle Rechnungs-Nummern belegen, auch Rechnungen mit 0-Betrag, die Sie zurückgenommen haben.

| Rechnungsausgangs                                      | Liste                                                                                                    | ? — X          |  |  |
|--------------------------------------------------------|----------------------------------------------------------------------------------------------------|----------------|--|--|
| Rechnungs-Nummern                                      | von: 1 bis: 999999999                                                                                                    | 🔒 Drucken F8   |  |  |
| Zeitraum:                                              | von: 01.01.2020 bis: 31.12.2020                                                                                                    | ➡ <u>E</u> nde |  |  |
| Personengruppe:                                        | (neutral) 👻 🚥                                                                                                    |                |  |  |
| Reihenfolge:                                           | Rechnungsnummer 💌                                                                                                    |                |  |  |
| Rechnungsfilter:                                       | Nur offene Rg Nur mit Mwst.                                                                                                    | 2              |  |  |
| Nur mit Warengruppe:                                   |                                                                                                    |                |  |  |
| Detaillierung:                                         | <ul> <li>Kunden-Adresse mit ausdrucken</li> <li>Warengruppen-Aufteilung drucken</li> <li>Einzelartikel-Buchungen drucken</li> </ul> |                |  |  |
| Rechnungen durchr                                      | echnen                                                                                                    |                |  |  |
| 🖶 Rechnungsduplikate drucken 🕨 Rechnungen zurücknehmen |                                                                                                    |                |  |  |
|                                                        |                                                                                                    |                |  |  |

Wenn Sie alle Einstellungen vorgenommen haben, klicken Sie auf **Drucken** (F8). Mit der Rechnungsausgangsliste bekommen Sie unter anderem auch Informationen darüber, ob die Rechnung bereits bezahlt ist, ob eine Mahnung gedruckt wurde, oder ob der Rechnungsempfänger eine Einzugsermächtigung erteilt hat.

| 🕙 🕞 🍋 Konjeren F6) 🖨 Sneichern F7) 🙈 Drucken F8) Calta 1/1, 100                                           |              |                  |            |              |                  |
|----------------------------------------------------------------------------------------------------|--------------|------------------|------------|--------------|------------------|
| C Reperenting Several 10                                                                                  | % Rechnungen |                  |            |              |                  |
|                                                                                                    |              |                  |            |              |                  |
|                                                                                                    |              |                  |            |              |                  |
|                                                                                                    |              |                  |            |              |                  |
|                                                                                                    |              |                  |            |              |                  |
| Dochnungon                                                                                                |              |                  |            |              |                  |
| Recillungen                                                                                               |              |                  |            |              |                  |
| CLUB                                                                                                    |              |                  |            |              |                  |
| CLUD                                                                                                    |              |                  |            |              |                  |
| 15.07.10                                                                                                  |              |                  |            |              |                  |
|                                                                                                    |              |                  |            | Stand: 15    | 07 10, 17:12 Uhr |
| Pos Datum Rechnung Kunde Nett                                                                             | o Betrag     | Bezahlt Datum    | Mahn Datum | n Status     | Einz.            |
|                                                                                                    |              |                  |            |              |                  |
| 1 26.01.10 20100001 Schmedding Software Systeme G. 400,0<br>2 04.03.10 20100002 Ecohoemuth Heribert 750.0 | 0 400,00     | 750 00 04 03 10  |            | OK           |                  |
| 3 04.03.10 20100003 Frohgemuth, Heribert -250.0                                                           | 0 -250,00    | -250,00 04.03.10 |            | OK           | Ĵ                |
|                                                                                                    |              |                  |            |              |                  |
| Total 900,0                                                                                               | 0 900,00     | 500,00 Mwst:     | 0,00       | Offen:       | 400,00           |
| Mehrwertsteuer 0,0% 900,0                                                                                 | 0 900,00     | Mwst:            | 0,00       |              |                  |
| PC CADDIE 2010 @ 1988-2008 Schmedding Software Systeme GmbH                                               |              |                  | Kath       | arinas Spiel | wiese, Albaching |
|                                                                                                    |              |                  |            |              |                  |
|                                                                                                    |              |                  |            |              |                  |
|                                                                                                    |              |                  |            |              |                  |
|                                                                                                    |              |                  |            |              |                  |
|                                                                                                    |              |                  |            |              |                  |
|                                                                                                    |              |                  |            |              |                  |
|                                                                                                    |              |                  |            |              |                  |
|                                                                                                    |              |                  |            |              |                  |
|                                                                                                    |              |                  |            |              |                  |
|                                                                                                    |              |                  |            |              |                  |
|                                                                                                    |              |                  |            |              |                  |
|                                                                                                    |              |                  |            |              |                  |
|                                                                                                    |              |                  |            |              |                  |
|                                                                                                    |              |                  |            |              |                  |
|                                                                                                    |              |                  |            |              |                  |
|                                                                                                    |              |                  |            |              |                  |
|                                                                                                    |              |                  |            |              |                  |

## Rechnungsduplikate drucken

Klicken Sie unter **Umsätze/Drucken.../Rechnungsausgangsliste** auf den Button **Rechnungsduplikate drucken.** 

| Rechnungsausgangs            | ? _ X                                                                                                    |                |
|------------------------------|----------------------------------------------------------------------------------------------------|----------------|
| Rechnungs-Nummern            | <u>v</u> on: <u>b</u> is: 9999999999                                                                                                | 🖶 Drucken F8   |
| Zeitraum:                    | <u>v</u> on: 01.01.2020 <u>b</u> is: 01.08.2020                                                                                     | ➡ <u>E</u> nde |
| Personengruppe:              | (neutral) 💌 🚥                                                                                                    |                |
| <u>R</u> eihenfolge:         | Rechnungsnummer 💌                                                                                                    |                |
| <u>R</u> echnungsfilter:     | Nur offene Rg Nur mit Mwst.                                                                                                    |                |
| <u>N</u> ur mit Warengruppe: | ≡                                                                                                    |                |
| <u>D</u> etaillierung:       | <ul> <li>Kunden-Adresse mit ausdrucken</li> <li>Warengruppen-Aufteilung drucken</li> <li>Einzelartikel-Buchungen drucken</li> </ul> |                |
| Rechnungen durchr            | echnen                                                                                                    |                |
| Rechnungsduplikat            |                                                                                                    |                |

Folgendes Fenster öffnet sich und fragt nach den betroffenen Rechnungsnummern.

| Rechnungsduplikat drucken                                                |                                       |                                    |                     |           | Х |
|--------------------------------------------------------------------------|---------------------------------------|------------------------------------|---------------------|-----------|---|
| Duplikate für die Rechnungen drucken, die<br>diese Bedingungen erfüllen: |                                       |                                    | <b>√</b> <u>о</u> к |           |   |
| Nummei <u>v</u> on:                                                      | 0                                     | <u>b</u> is:                       | 9999999999          | X Abbruch |   |
| Datum <u>v</u> on:                                                       | 12.08.2020                            | <u>b</u> is:                       | 12.08.2020          |           |   |
| <u>A</u> utomatik:                                                       | Fragen, wenn mehr als eine Rech = 3/3 |                                    |                     |           |   |
|                                                                          | Fragen, wer                           | Fragen, wenn mehr als eine Rechnur |                     |           |   |
|                                                                          | Einzeln abfragen                      |                                    |                     |           |   |
|                                                                          | letzte passende Rechnung              |                                    |                     |           |   |

52

Mit **Drucken** (F8) erhalten Sie die gewünschten Duplikate. Es wird dabei das Rechnungslayout verwendet, das Sie unter **Umsätze/Rechnungen** bei **Editieren** hinterlegt haben: Rechnungen

Achtung: Duplikate NEU ERZEUGEN geht standardmässig nur mit Familienzusammenfassung. Sie können die Funktion nicht nutzen mit Einzelrechungen pro Person!

## Rechnungsnummern zurücknehmen

Sie dürfen nur Rechnungen zurücknehmen, die zuletzt gedruckt wurden und nicht etwa welche, die beispielsweise vor 4 Wochen erstellt wurden. Sobald weitere Rechnungsnummern vergeben wurden, ist nur noch das Stornieren möglich.

Bitte machen Sie zuerst eine Schnelle Datensicherung.

Nun klicken Sie unter **Umsätze/Drucken.../Rechnungsausgangsliste** auf den Button **Rechnungen zurücknehmen.** Folgendes Fenster öffnet sich:

| Mehrere Rechnungen zurücknehmen                                                                                                    | ×                   |
|----------------------------------------------------------------------------------------------------|---------------------|
| Mit dieser Funktion können die zuletzt gedruckten Rechnungen wieder zurück<br>genommen werden, beispielsweise wenn der Rechnungslauf fehlerhaft war.                                                                                                    | <b>√</b> <u>о</u> к |
| Dies ist nach den Richtlinien der GoBD nur zulässig, wenn die Rechnungen<br>noch im Zugriff sind und vernichtet werden können, also noch nicht beim<br>Rechnungs-Empfänger oder auf dem Weg dorthin sind. Andernfalls müssen<br>die Rechnungen storniert und mit neuer Nummer neu ausgestellt werden.<br>Welche Rechnungsnummern sollen zurückgenommen werden? | X <u>A</u> bbruch   |
| Rechnungsnummer <u>v</u> on: 20200001 <u>b</u> is: 20200020                                                                                                    |                     |

| Konteneinträge löschen                                                                                                    | >                              | < |
|----------------------------------------------------------------------------------------------------|--------------------------------|---|
| VORSICHT: Prüfen Sie nochmal genau Ihre<br>Löschauswahl und starten nur dann das<br>Löschen, wenn Sie ganz sicher sind:                                                                       | ✓ <u>S</u> tarten<br>X Abbruch |   |
| Vom 12.08.20 bis zum 12.08.20                                                                                                    |                                |   |
| Markieren Sie zur Bestätigung die zutreffenden<br>Optionen:<br>Ich habe diese Information verstanden<br>Ich bin etwas verunsichert<br>Ich möchte den Vorgang starten<br>Ich weiß, was ich tue |                                |   |
| Schnelle <u>D</u> atensicherung anlegen                                                                                                    |                                |   |